## Sign Desk Reviews Electronically

Last Modified on 01/13/2022 9:10 am CST

When your food program sponsor completes a desk review, they may require you to sign for the review electronically. When this requirement is enabled, you will receive an email and a message in KidKare prompting you to view and acknowledge your review.

| * > Messages                                                                                                    |          |  |
|----------------------------------------------------------------------------------------------------|----------|--|
|                                                                                                    |          |  |
| Start Date      09/09/2020      Image: Constraint of the start of the start |          |  |
| Received Sent Messages Sponsor Call Log Archived Contacts                                                                                                    | Message  |  |
| Back Please Review And Sign Your Review Report                                                                                                    | /09/2021 |  |
| Message                                                                                                    |          |  |
| The report from your sponsor's virtual visit on 09/09/2021 is ready for you to review and sign.                                                                                                    |          |  |
| Click here to review and sign your report, or copy and paste it into your web browser: https://app.kidkare.com/redirect.html?<br>ly8/cm/zaWV3SWQ9ZWQ1NJMOM/QtMGIxOC00MWFhLTg2OWINGM1ODY5NGJIN2QyJnByb3zpZGVySWQ9MTdkNDhkODMtOGM4Z500NWFmLTk0NmQtNDlhNWM4MDU3Zjk0jnN1Ym1pc3Npb25jZD0zMDi2Njk2NSZyZxZgZxdEYXRIPTA5LzA5LziwMjEmc2hvd0hlcGxldInpZ25h<br>dHvjZT1GYWxZSZmcm9tVXNlq05OTMyMDEmc3RhdGU9NQ==                                                                                                    |          |  |
| If you have any questions, please contact your Sponsor at 9726715211, or KidKare support at support@kidkare.com.                                                                                                    |          |  |
| KidKare<br>www.kidkare.com                                                                                                    |          |  |

1. Click the link or copy and paste it into your Internet browser. The Review Acknowledgement pop-up opens.

| Review Acknowledgement X                                                                           |
|----------------------------------------------------------------------------------------------------|
| The report from your sponsor's virtual visit on 09/09/2021 is ready for you to review and sign.    |
| Click here to view your report in a new tab, or copy and paste it into your web browser:           |
| https://hx2go.minutemenu.com/ProviderReviews?p=17d48d83-8c8e-<br>45af-946d-49a5c8057f94&s=30266965 |
| Using your mouse, finger, or stylus, sign the review acknowledgement below.                        |
| Provider Signature *                                                                               |
|                                                                                                    |
|                                                                                                    |
|                                                                                                    |
|                                                                                                    |
|                                                                                                    |
|                                                                                                    |
| Clear                                                                                              |
| Acknowledge & Sign Cancel                                                                          |

**Notes:** If you access your report from your email, you are automatically logged into KidKare and the Review Acknowledgement pop-up displays. If the Monitor deletes this review after sending it to you for a signature, but before you can sign it, the **This review was deleted** message displays and you are unable to sign for the review. Click **Cancel** to close the Review Acknowledgement pop-up.

- 2. Click the report link in this pop-up to view the Review report. It will open in a new tab.
- Once you have viewed you report, use your mouse, finger, or a stylus to sign the Provider Signature box.
  If your sponsor indicated that a Helper was present for the review, your Helper must sign the Helper
  Signature box. This box only displays if a Helper was present for the review.
- 4. Click Acknowledge & Sign. Once you acknowledge and sign for your review, you will receive a new message and email with a link to the updated, signed report.

| Review Acknowledgement X                                                                                                    |
|----------------------------------------------------------------------------------------------------|
| The report from your sponsor's virtual visit on 09/09/2021 is ready<br>for you to review and sign.<br>Click here to view your report in a new tab, or copy and paste it into<br>your web browser:<br>https://hx2go.minutemenu.com/ProviderReviews?p=17d48d83-8c8e- |
| 45af-946d-49a5c8057f94&s=30266965<br>Using your mouse, finger, or stylus, sign the review<br>acknowledgement below.<br>Provider Signature *                                                                                                    |
|                                                                                                    |
| Clear                                                                                                    |
| Acknowledge & Sign Cancel                                                                                                    |